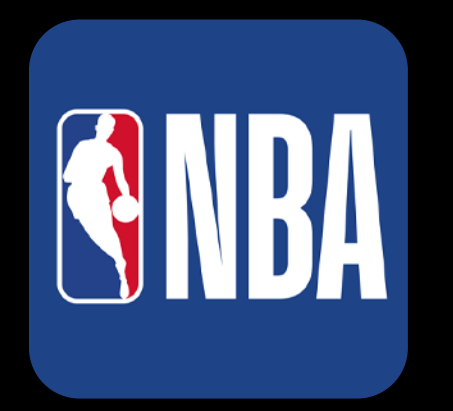

# NBA League Pass

Uma imersão total nas quadras com a maior Liga de esportes e entretenimento mundial, muito além de assistir aos jogos do seu time favorito ao vivo!

> Se tiver dúvidas e precisar de ajuda, não deixe de contatar o suporte!

Passo 1

Baixe o aplicativo NBA e clique em "INICIAR". Em seguida, selecione a opção "More Sign in Options".

### Passo 2

Clique na opção "OUTROS PARCEIROS" e selecione seu provedor de internet (SIM).

**Passo 3** Insira o login e senha fornecido e clique em "ENTRAR".

### Passo 4

Clique em "AUTORIZAR" e depois clique em "OK".

# Agora você deve criar seu NBA ID!

#### Passo 5

Clique em "Sign Up" e insira seus dados (e-mail, senha a sua escolha, nome, aniversário e país)

# Passo 6

Aceite os termos de privacidade, selecione "CRIAR CONTA" e pronto! Você já poderá ter acesso aos melhores conteúdos NBA!